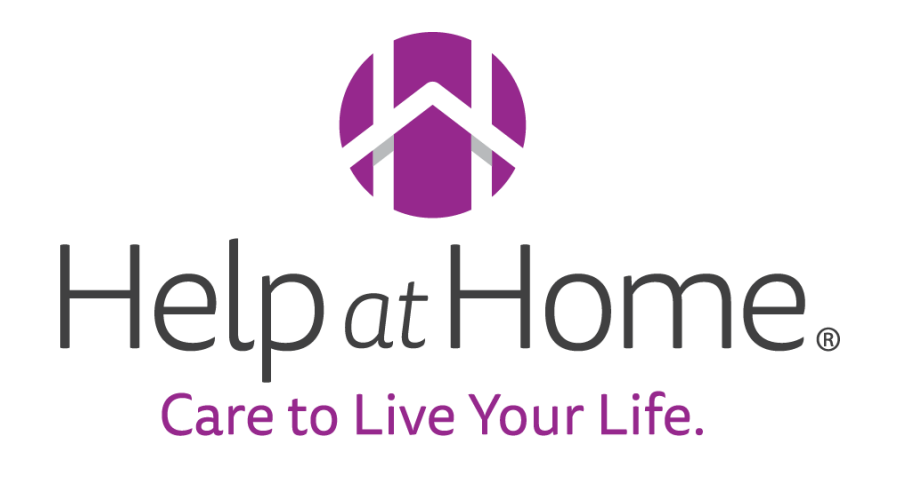

HHAX Refresher Training Operational Reporting

September 7th, 2023

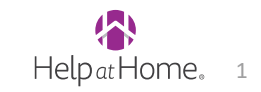

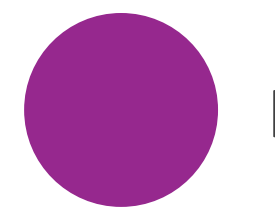

## **Important Reminders**

- Payroll
- Caregiver onboarding
- Authorization Number formatting
- Visit pay code matching
- Patient address validation

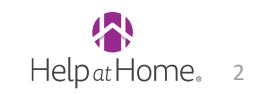

# The first payroll week in HHAX is wrapping up and ~98% of visits were included to be paid!

With the new system, it is possible that caregivers that are normally used to seeing their pay early may not see the full amount until Friday. Please tell them to wait to call with payroll concerns until their full paycheck is delivered on Fridays.

#### 1. Branch staff will be the first line of defense for payroll issues that are reported by the caregiver

- 2. If a caregiver reaches out to branch with a payroll issue (i.e. did not receive pay, did not receive enough pay, etc.) take these steps:
  - 1. Go to the caregiver's calendar and reviews all visits from the pay week in question
  - 2. Use the indicators in the screenshots below to determine if the visit was paid
    - 1. If it wasn't paid, review and fix any prebilling issues and notify the caregiver they will receive this visit's pay on their next paycheck
    - 2. If the visit was paid but the amount was incorrect (e.g. wrong pay code, wrong pay rate, or wrong hours), you must send a request to the RCM team to uninvoice the visits so they can be adjusted. We will be establishing a Teams chat that includes RCM and Branch Managers. Please notify your branch manager when you have visits that need to be uninvoiced and they will reach out to RCM
      - 1. Once you have been notified the visits were uninvoiced, you can fix them, and the updates will be reflected in caregivers next paycheck

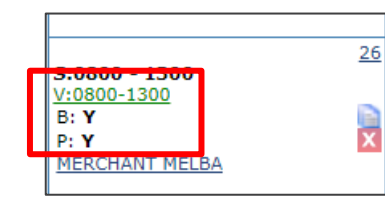

Visit has been billed and paid

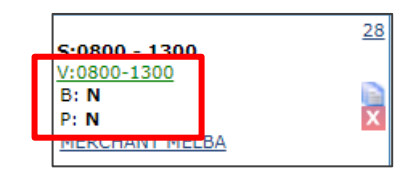

Visit has not been billed or paid, but the visit line is Green indicating no prebilling issues so it will be paid in next cycle

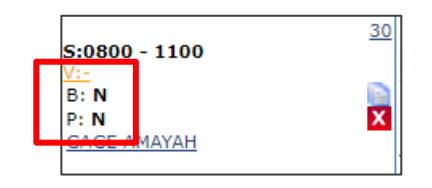

Visit has not been billed or paid, but the visit line is Yellow indicating there are prebilling issues

If the branch is unable to complete any of the above steps, submit a ticket to <u>hhax@helpathome.com</u>. Include the patient's name, admission ID, description of payroll issue and relevant visits (if available)

### Caregivers must be added to HAH Portal first, to attain a Great Plains ID

- 1. Caregivers must be entered into the HAH Portal upon hire so that a Great Plains ID is generated
- 2. Once you have that ID, add it to the Alt Caregiver Code field on the caregiver profile
- 3. Do not enter anything but the real Great Plains ID in this field

#### Without this ID, caregivers will not receive pay

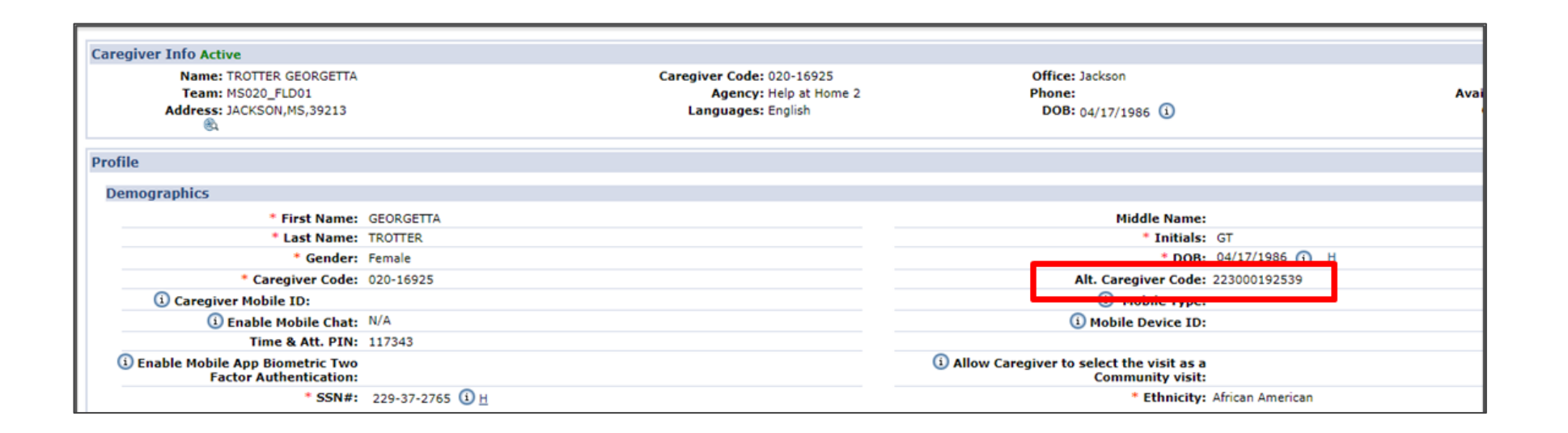

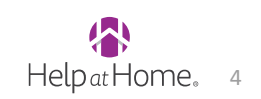

## Entering an Authorization Number if payor didn't provide one

- Authorization Number is a required field
- If you are entering an authorization but don't have one provided by the insurance, create one using this format:

Discipline – From Date - last 5 of admission ID

EXAMPLE: PCA-09-01-2023-12345

| d Orders                   |                                   |
|----------------------------|-----------------------------------|
| Patient Info - Active      |                                   |
| Name: ACY JOYCE            | Admission ID: 033-85130           |
| DOB: 04/10/1942            | Primary AR. Patient 10. 000090330 |
| Coordinators: Shaw, Cherie | Office: Greenwood                 |
|                            |                                   |

| HHAeXchange - Patient A       | uthorization                                                         |                                                             |                                         |                   | ×          |
|-------------------------------|----------------------------------------------------------------------|-------------------------------------------------------------|-----------------------------------------|-------------------|------------|
| Authorization (i)             |                                                                      |                                                             |                                         |                   |            |
| * Contract:                   | Mississippi-Waiver 💙 👔                                               | * Discipline:                                               | PCA 🗸 i                                 |                   |            |
| * Authorization<br>Number:    | PCA-09-01-2023-85130 i                                               | * Service Code:                                             | PCA - PERSONAL CARE AS                  | SIST-MEDWAIV      | <b>~</b> i |
| * From Date:                  | 09/01/2023                                                           | * To Date:                                                  | 09/29/2023                              |                   |            |
| Туре:                         | Hourly                                                               | Display:                                                    | Hours Units 1                           |                   |            |
| Period:                       | Weekly 💙 🚺                                                           | Max Hours for Entire<br>Auth:                               | 0.00 (Enter 0 for unlimite              | d) 🚺              |            |
|                               |                                                                      | Specific Date Type:                                         |                                         |                   |            |
| Max Hours per Period:         | 40.00 Contract configured for                                        | or Friday Authorization Wee                                 | k-Ending Day.                           |                   |            |
| Additional Rules:             | i 🗌 🚺                                                                |                                                             |                                         |                   |            |
| Document:                     | Note: File must be 20 MB in size                                     | or smaller.                                                 |                                         |                   |            |
| Billing Diagnosis<br>Code(s): | This Patient has been configured be used for billing unless specific | with the following default Bi<br>Diagnosis Codes are entere | lling Diagnosis Codes. These<br>d here. | Add<br>codes will |            |
|                               | Code Description N18.9 Chronic kidney dise                           | ease, unspecified                                           | Admit.                                  | Primary<br>Yes    |            |
|                               |                                                                      |                                                             |                                         |                   |            |

- The service code and pay code should ALWAYS match on a Master Week and a visit, or else the caregiver may receive the wrong pay for the type of service they are providing
- When you change a TEMP caregiver to a real caregiver, make sure you do not forget to update the pay code to match the service code so the caregiver isn't assigned a Non Payable code

|                | Visit Date: 9/13/2023         |           | Patient Phone #:                                |           |  |  |  |  |  |
|----------------|-------------------------------|-----------|-------------------------------------------------|-----------|--|--|--|--|--|
| As             | signment ID:                  |           | Coordinators: DANIELLE KIN                      | NG        |  |  |  |  |  |
| Schedule       | Visit Info                    | Bill Info |                                                 |           |  |  |  |  |  |
| Schedule:      |                               |           |                                                 |           |  |  |  |  |  |
| * Sch          | edule Time: 0800 - 1000       | Temporary | Caregiver Code: 029-14515 2<br>LOCKETT M DELISA | Temporary |  |  |  |  |  |
|                | POC: 4571170-07/01/23         | ~         | Assignment ID:<br>* Pay Code: HHA               | ~         |  |  |  |  |  |
| * Prir         | mary bill to: ANTHEM - Commer | cial 🗸    | Secondary bill to:Select                        | 1         |  |  |  |  |  |
| * Se           | rvice Code: HHA - NTHEM       | ~         | Service Code:Select V                           | •         |  |  |  |  |  |
|                | * <b>H:</b> 02 <b>M:</b> 00   |           | H: M:                                           |           |  |  |  |  |  |
|                | Bill Type: Hourly             |           | Bill Type:                                      |           |  |  |  |  |  |
|                |                               |           | Include in Mileage: 🔲 🛈                         |           |  |  |  |  |  |
| Import Referen | ce Number:                    |           | Visit Type: Hourly                              |           |  |  |  |  |  |
|                |                               |           |                                                 |           |  |  |  |  |  |
|                |                               | Save      | Close                                           |           |  |  |  |  |  |

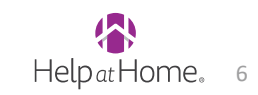

## **Patient address validation**

When you are adding a new patient profile into HHAX, be sure to use Google to validate the address is in the correct format before you add to the patient's profile.

- Service coordinator provided you an address of "1548 CR 24 Louin, MS" but Google doesn't recognize the address
- Replace the CR with Co Rd and Google can now find the address 🔨
- The issue might be different with each address, but you should contact the patient to confirm their address if you cannot locate them on Google maps
- Ensuring you have a good address on the profile will help prevent GPS issues with caregivers

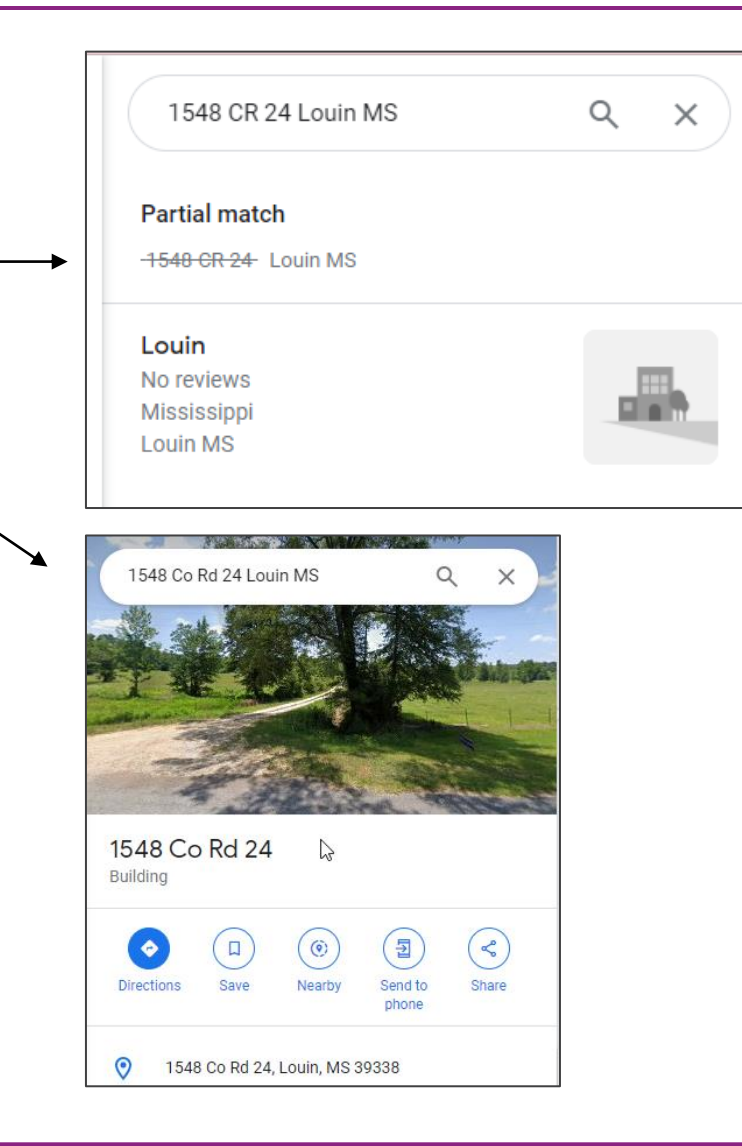

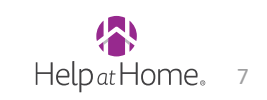

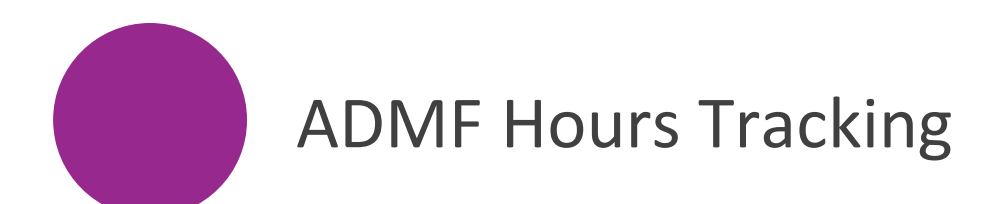

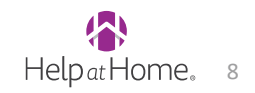

#### Future State

## **ADMF Admin Hours & Supervisory Visits**

#### **ADMF Process Overview**

- The ADMF Process is for Admin Field Employees who work Admin Hours in the Branch and perform Supervisory Visits in the field. (Most Supervisory visits are scheduled on a spreadsheet, not in HHAX). Branch Staff will need to enter the time for both Admin Hours and Supervisory Visit Hours each day for the ADMF Employee in the *In Service Module*.
- The ADMF Employee can also be scheduled on a regular Client visit. The visit would be set up like any other Client visit in the system, using the appropriate service code and matching pay code for that Client visit. You do not need to add these visit hours into the In-Service module because they will be paid on the visit they performed. To enter the ADMF Employees Admin Hours and Supervisory Visit Hours, follow the next two slides.

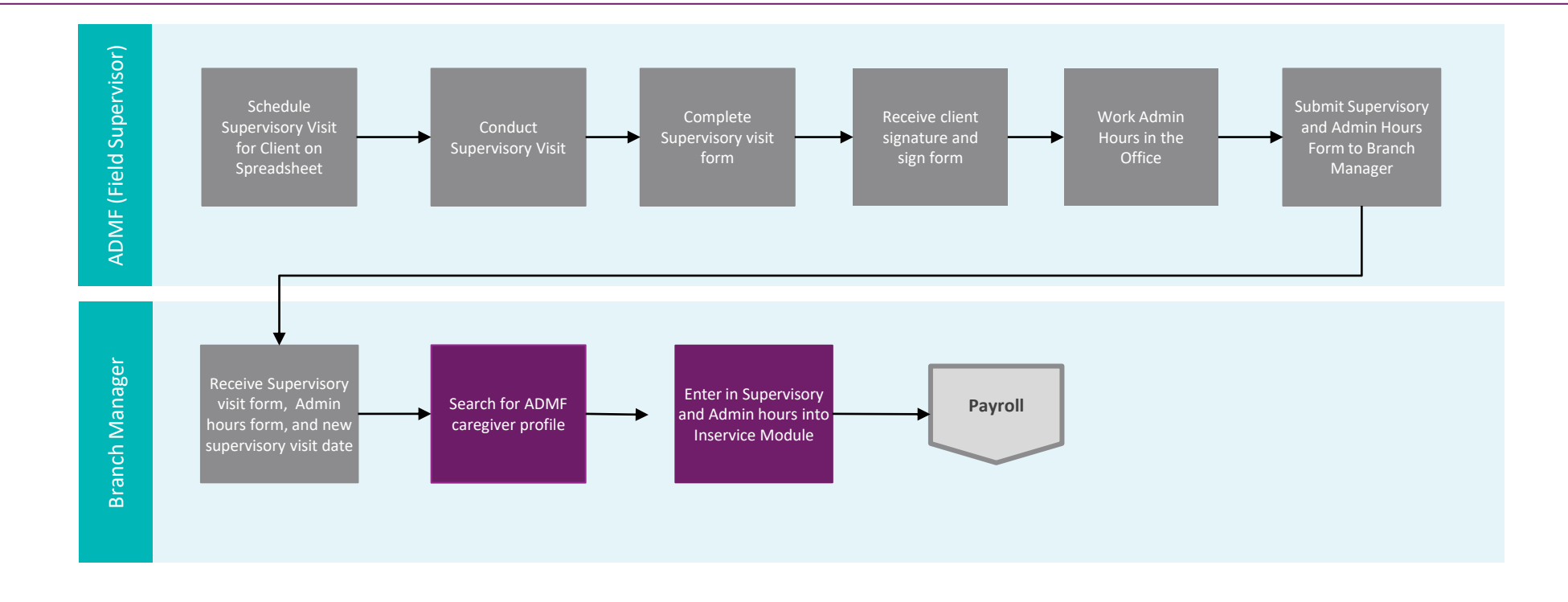

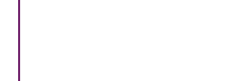

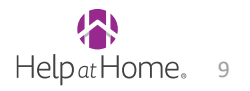

### **ADMF Employee Works a Regular Visit**

#### ADMF Caregiver fills in for another Caregiver or Works a Regular Visit

- These steps outline how to schedule your ADMF Employee on a regular Client Visit
- 1. Navigate to the Client's Profile
- 2. Click on the Client's calendar, then open the client's visit
- 3. Add or replace the Caregiver with the ADMF Caregiver
- 4. Ensure the Service Code matches the Pay Code

**ADDITIONAL NOTES:** Do not change the Pay Code to ADMF. The employee will get the pay code base rate unless otherwise set up in their profile for that pay code. The visit will be billed to the payor and paid to the ADMF Caregiver. To pay the caregiver for admin time and supervisory visit time, follow the next two slides.

| Visit Date: 9/13/2023                    | Patient Phone #:                                      |
|------------------------------------------|-------------------------------------------------------|
| Assignment ID:                           | Coordinators: DANIELLE KING                           |
| Schedule Visit Info Bill Info            |                                                       |
| chedule:                                 |                                                       |
| * Schedule Time: 0800 - 1000 - Temporary | Caregiver Code: 029-14515 ? DCKETT M DELISA Temporary |
| POC: 4571170-07/01/23 V                  | Assignment ID:<br>* Pay Code: HHA V                   |
| * Primary bill to: ANTHEM - Commercial V | Secondary bill to:                                    |
| * Service Code: HHA - ANTHEM V           | Service Code:Select V                                 |
| * H: 02 M: 00                            | H: M:                                                 |
| Bill Type: Hourly                        | Bill Type:                                            |
|                                          | Include in Mileage: 🔲 🛈                               |
| Import Reference Number:                 | Visit Type: Hourly                                    |
|                                          |                                                       |

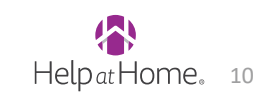

## **Adding ADMF Pay Rate**

#### Adding Pay Rate for ADMF Employee

- These steps outline how to ensure your ADMF Employee is set up with their custom ADMF Pay Rate.
- These steps for setting up the rate only apply if the Caregiver makes a different rate than \$12.00 an hour.
- 1. Navigate to the Caregivers Profile and click on Rates
- 2. Add a new pay rate for ADMF if it is different than the base rate of \$12.00. If you do not enter a custom rate, they will receive \$12.00 per hour.
- 3. Enter the Following Fields:
  - a) Discipline: Other (Non-Skilled)
  - b) Pay Code: ADMF
  - c) From Date & To Date: Enter dates for the pay rate
  - d) Hourly: Enter Pay Rate
  - e) Daily: Enter 0.00
  - f) Visit: Enter 0.00

| Caregiver Info              |         |                                               |                    |                |            | Enterprise | 23.08.01 NPRODW | EB03 : 443 chrome | 116 (Doc Chrome 11   | 6) 9/01 10:10 E |
|-----------------------------|---------|-----------------------------------------------|--------------------|----------------|------------|------------|-----------------|-------------------|----------------------|-----------------|
| Profile                     | Caregi  | ver Info Active                               |                    |                |            |            |                 |                   |                      |                 |
| Compliance                  | 1       | Name: ABBOTT BARBARA                          | Caregiv            | er Code: 032-  | 15906      | Office:    | Tupelo          |                   |                      |                 |
| Calendar                    |         | Team: MS032 FLD01                             |                    | Agency: Help   | at Home 2  | Phone:     | 662-255-5762    | Avail             | ability Updated: 7/1 | 12/2023         |
| <u>VISIUS</u><br>In Sonvico | Ade     | dress: 209 ABBOTT LANE                        | Lan                | iguages: Engli | sh         | DOB:       | 07/16/1957 (i)  | C                 | Caregiver Hours: H:  | 8:00 (i)        |
| Rates                       |         | 🚳 FULTON, MS, 38843                           |                    |                |            | V: 0       |                 |                   |                      |                 |
| Notes                       | a       |                                               |                    | 1              |            |            |                 |                   |                      |                 |
| Preferences                 | Rat     | HA Exchange - Caregiver Rates - Google Chrome |                    |                |            |            |                 |                   |                      |                 |
| Absence/Restriction         | <b></b> | app2.hhaexchange.com/ENT2308010000/Aide/Add   | EditAideRates.as 🔍 |                |            |            |                 |                   |                      |                 |
| <u>Availability</u>         | Di D    | atas                                          |                    | Bay Code       | From Doto  | To Data    | Hourby          | Daily             | Visit Status         |                 |
| Payroll Info                |         | lates                                         |                    | Pay Coue       | FIOII Date | TO Date    | Houriy          | Dany              | <u>VISIL Status</u>  | New             |
| Expenses<br>Day Chack       | P D     | * Discipline: Other (Non Sk                   | ~                  | PCA            | 12/03/2021 | 08/25/2023 | 11.000000       | 0.000000          | Active               | Edit            |
| Pay Check<br>Datient Hy     | н       |                                               |                    | HTR1           | 07/07/2023 | 12/31/2099 | 11.000000       | 0.000000          | Active               | Edit            |
| Others                      | RE      | * Pay Code: ADMF                              | <u> </u>           | RMM            | 12/03/2021 | 08/25/2023 | 11.000000       | 0.000000          | Active               | Edit            |
| Document Management         | PC      | Admission ID:                                 | 2                  | PCA            | 08/26/2023 | 12/31/2099 | 12.000000       | 0.000000          | Active               | Edit            |
| Co a walk                   | RE      | * From Date: 09/01/2023                       |                    | RMM            | 08/26/2023 | 12/31/2099 | 12.000000       | 0.000000          | Active               | Edit            |
| First Name:                 |         | * To Date: 09/01/2024                         |                    |                |            |            |                 |                   |                      |                 |
| Last Name:                  |         | * Hourly: \$ 11.000000                        |                    |                |            |            |                 |                   |                      |                 |
| Caregiver                   |         | * Daily: \$ 0.000000                          |                    |                |            |            |                 |                   |                      |                 |
| Code:                       |         | <b>Visit:</b> \$0.00000                       |                    |                |            |            |                 |                   |                      |                 |
| d Go                        |         | Active: 🗹                                     |                    |                |            |            |                 |                   |                      |                 |
|                             |         | Save Cancel                                   |                    |                |            |            |                 |                   |                      |                 |

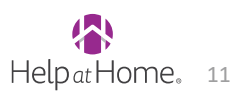

### **Entering ADMF Hours**

#### **Entering ADMF Admin + Supervisory Visit Hours**

- This process is for entering the ADMF Hours + Supervisory Visit Hours for each day that it occurs. You will need to add up their Admin hours in the office and the Supervisory Visits they perform for each entry on the day they are performed.
- 1. Navigate to the Caregivers profile and click on In Service tab
- 2. Click on Add to add a new line
- 3. Select the Date that the Admin Hours occurred (Note you will have to add an entry for each day they have Admin Hours)
- 4. Select Completed

#### NOTE: Include any supervisory visit hours for the day as well

- 1. Enter the **Start Time** in this example its 8am or 0800.
- 2. Enter **End Time** in this example it is 4pm or 1600.
  - Total Hours worked is 8 hours (6 Admin Hours and 2 Supervisory Visits)
- 3. Enter **Topic** : ADMF
- 4. Select **Discipline**: Other (non-skilled)
- 5. Pay Code: ADMF
- 6. Click Save

٠

| Profile             |              |                 |       |       |                         |                  |                   |                 |               |               |            |          |           |
|---------------------|--------------|-----------------|-------|-------|-------------------------|------------------|-------------------|-----------------|---------------|---------------|------------|----------|-----------|
| Compliance          | Caregiver In | fo Active       |       |       |                         |                  |                   |                 |               |               |            |          |           |
| Colondar            | Name: J      | ackson Courtney | /     | c     | aregiver Code: 020-1701 | 8                | Of                | fice: Jackson   |               |               |            |          |           |
| Vieite              | Team:        |                 |       |       | Agency: Help at He      | ome 2 - Training | Ph                | one:            |               | Availability  | Updated:   | 6/21/202 | <u>'3</u> |
| In Service          | Address: C   | LINTON, MS, 39  | 056   |       | Languages:              |                  |                   | OOB: 03/13/1995 | i             | Caregiv       | ver Hours: | H: 0 🛈   |           |
| Rates               | <u></u>      |                 |       |       |                         |                  |                   |                 | -             |               |            | V: 0     |           |
| Notes               |              |                 |       |       |                         |                  |                   |                 |               |               |            |          |           |
| Preferences         | In Service   |                 |       |       |                         |                  |                   |                 |               |               |            |          |           |
| Absence/Restriction |              |                 |       |       |                         |                  |                   |                 |               |               |            |          |           |
| Availability        | Summary      |                 |       |       |                         |                  |                   |                 |               |               |            |          |           |
| Payroll Info        | Year         |                 |       |       |                         | Total Hour       | rs                |                 |               |               |            |          |           |
| Expenses            | 2023         |                 |       |       |                         | 08:00            |                   |                 |               |               |            |          |           |
| Pay Check           |              |                 |       |       |                         |                  |                   |                 |               |               |            |          |           |
| Patient Hx          | Date         | Time            | Hours | Topic | Count Towards           | Location         | <b>Instructor</b> | Description     | <u>Status</u> | <b>Reason</b> | Payro      |          | 1         |
| Others              |              |                 |       |       | Compliance              |                  |                   |                 |               |               | Batch      | Auu      |           |
| Document Management |              |                 |       |       |                         |                  |                   | Courtney        |               |               |            |          |           |
|                     | 00/01/2022   | 0000 1600       | 00.00 | ADME  | N -                     |                  |                   | worked 8 Admin  | Completed     |               |            | e du     | ×         |
| Search              | 09/01/2023   | 0800-1600       | 08:00 | ADMF  | NO                      |                  |                   | Hours today in  | Completed     |               |            | Edit     | ~         |
| First Name:         |              |                 |       |       |                         |                  |                   | Office          |               |               |            |          |           |
|                     |              |                 |       |       |                         |                  |                   | 1               |               |               |            |          |           |

| Caregiver In Service             |                                                                                                    |   |
|----------------------------------|----------------------------------------------------------------------------------------------------|---|
| * Date: [                        | 09/01/2023                                                                                            |   |
|                                  | O Scheduled  Completed                                                                                |   |
| Office:                          | Jackson 🗸                                                                                             |   |
| * From Time:                     | 0800                                                                                                  |   |
| * End Time:                      | 1600                                                                                                  |   |
| Allow for In Service<br>Overlap: |                                                                                                    |   |
| No Show:                         |                                                                                                    |   |
| * Topic:                         | ADMF (020)                                                                                            |   |
| Count Towards<br>Compliance:     |                                                                                                    |   |
| Location:                        |                                                                                                    |   |
| Instructor:                      | Select                                                                                                | ~ |
| Language:                        | Select                                                                                                | - |
| * Discipline:                    | Other (Non Skilled)                                                                                   | ~ |
| * Pay Code:                      | ADMF                                                                                                  | • |
| Discipline 2:                    | Select                                                                                                | ~ |
| Pay Code 2:                      | Select                                                                                                | - |
| Description:                     | Courtney worked 6 Admin Hours today in the Jackson Office and 2 Supervisory Visit Hours in the field. |   |

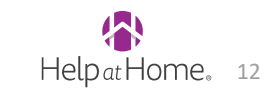

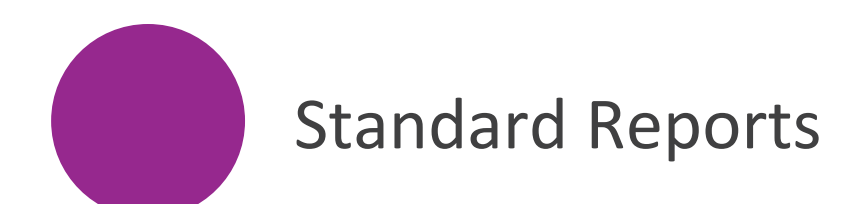

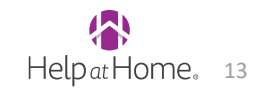

## **Employee Onboarding and Maintenance Reports**

|                                                           | Common                                                                                                    | Reports                                                                                                    |                                                                                 |  |  |  |  |  |
|-----------------------------------------------------------|----------------------------------------------------------------------------------------------------|----------------------------------------------------------------------------------------------------|---------------------------------------------------------------------------------|--|--|--|--|--|
| Report Name                                               | Description                                                                                                    | Use Case Example                                                                                                    | HHAX Report Path                                                                |  |  |  |  |  |
| Medicals/Other Compliance<br>Item Due Report*             | This report shows items for the Caregiver that are due within defined parameters                                                                                                    | Checking on Caregivers that have compliance items that are due or past due                                                        | Report > Caregiver ><br>Compliance>Medicals/Other Compliance Item<br>Due Report |  |  |  |  |  |
| Schedule by Caregiver<br>(Detail/Summary*)                | Scheduled view of all visits by caregiver                                                                                                    | Use this feature to provide a calendar view of visits to the Caregiver                                                            | Report > Visits > Scheduling > Schedule by<br>Caregiver (Detail/Summary)        |  |  |  |  |  |
| Caregiver Expenses                                        | Used by travel stipend team, or to view historical expenses paid to a caregiver                                                                                                    | Travel Stipend team will use this report to validate their expenses entries                                                       | Report > Caregiver > Caregiver Expenses                                         |  |  |  |  |  |
| Advanced Reports – Branch Managers                        |                                                                                                    |                                                                                                    |                                                                                 |  |  |  |  |  |
| Report Name                                               | Description                                                                                                    | Use Case Example                                                                                                    | HHAX Report Path                                                                |  |  |  |  |  |
| Caregiver Rates                                           | This report can show you the list of Caregivers and all applicable rates for each pay code in HHAX.                                                                                                    | Rate evaluation for Caregivers across a pay<br>code. Make sure to select the discipline<br>and pay code before running the report | Report > Other Reports > Caregiver Rates                                        |  |  |  |  |  |
| Caregiver with No Schedule                                | Identify caregivers that are not scheduled                                                                                                    | Making sure we are staffing caregivers with any open Patients                                                                     | Report > Caregiver > Caregiver with no<br>schedule                              |  |  |  |  |  |
| Payroll Hours by Caregiver<br>Detail with New Payroll V2* | This report lists payroll information (paid visits, travel time,<br>and expenses) for all the Caregivers in the selected payroll<br>batch. The report includes totals per Caregiver, as well as<br>the grand totals for the batch. Prior week payroll per<br>Caregiver is listed separately, at the end of the report. This<br>report may be run for a single Caregiver, and/or<br>Coordinator. This report may be grouped by Caregiver,<br>combining current and prior week. | Review a Caregivers Pay for pay week(s) to<br>review any inquiries about pay<br>information from Caregivers                       | Report > Payroll > Payroll Hours by Caregiver<br>Detail with New Payroll V2     |  |  |  |  |  |

## **Patient Intake and Clinical Reports**

|                                         | Comm                                                                                      | ion Reports                                                                                          |                                                                                               |
|-----------------------------------------|-------------------------------------------------------------------------------------------|----------------------------------------------------------------------------------------------------|-----------------------------------------------------------------------------------------------|
| Report Name                             | Description                                                                               | Use Case Example                                                                                     | HHAX Report Path                                                                              |
| Census by Primary Contract*             | List of Patients with a particular contract on their profile                              | Use this report to review the list of patients that have a particular contract or payor              | Report > Patient > Census by Primary<br>Contract<br>(Check blended service profiles checkbox) |
| Patients by Service Code                | List of Patients that have a particular service code on their authorization               | Review totals in each type of service                                                                | Reporting 2.0 > Patients > Patients by Service<br>Code                                        |
| Patients Not Yet Serviced               | Identify patients that are waiting to start care                                          | Any new or recertified patients are waiting to start care                                            | Report > Other Reports > Patient > List of<br>Patients Not Serviced                           |
| Schedule by Patient<br>(Detail/Summary) | Scheduled view of all visits by patient                                                   | Use this feature to provide a calendar view of visits to the Patient                                 | Report > Visits > Scheduling > Schedule by<br>Patient (Detail/Summary)                        |
|                                         | Advanced Repor                                                                            | ts – Branch Managers                                                                                 |                                                                                               |
| Report Name                             | Description                                                                               | Use Case Example                                                                                     | HHAX Report Path                                                                              |
| Patient Activity Report                 | Used to review status by category                                                         | Review Patients on Hold                                                                              | Report > Patient > Patient Activity Report                                                    |
| Discharge Event Report                  | Determine how many discharges in a given period                                           | Review Discharged Patients                                                                           | Report > Patient > Discharge Event Report Or<br>Patient Activity Report                       |
| Authorizations by Due Date              | Expiring Authorization Reports                                                            | Helps CS's be proactive with their Patients that have expiring authorizations                        | Report > Visits > Scheduling > Authorizations<br>by Due Date                                  |
| Authorizations Over Utilized            | Detailed view of all visits that have authorization issues (missing, overserved, expired) | Looking to the next week to find and fix patient authorizations before they become prebilling issues | Report > Visits > Scheduling > Authorizations<br>Over Utilized                                |

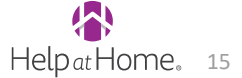

## **EVV and Visit Maintenance Reports**

|                                         | Common Reports                                                                                                    |                                                                                                    |                                                                                                  |  |  |  |  |  |  |  |  |  |  |
|-----------------------------------------|----------------------------------------------------------------------------------------------------|----------------------------------------------------------------------------------------------------|--------------------------------------------------------------------------------------------------|--|--|--|--|--|--|--|--|--|--|
| Report Name                             | Description                                                                                                    | Use Case Example                                                                                             | HHAX Report Path                                                                                 |  |  |  |  |  |  |  |  |  |  |
| Individual Patient activity report      | Review tasks completed during shift                                                                                      | If a timesheet is misplaced we can print the completed duty list                                             | Report > Compliance > Duty Sheet by Visit<br>Date                                                |  |  |  |  |  |  |  |  |  |  |
| Unassigned Cases Report                 | View patients without a caregiver (or Temp) assigned                                                                     | Review visits that do not have a caregiver assigned                                                          | Report > Exceptions Reports > Masterweek<br>with Temp Caregiver or Visits with Temp<br>Caregiver |  |  |  |  |  |  |  |  |  |  |
| Patient Signature Timesheet             | Review Digital Timesheets for completed Visits                                                                           | Use this 'Digital Timesheet' if the original timesheet is or when MS transitions away from Paper             | Report > Visits > Visit > Patient Signature<br>Timesheet                                         |  |  |  |  |  |  |  |  |  |  |
| Call Maintenance                        | Shows list of call ins and call outs from the Caregiver either via IVR or mobile                                         | To be used Daily to manage Caregiver clock ins/outs                                                          | Visit > Call Dashboard > View Report                                                             |  |  |  |  |  |  |  |  |  |  |
| Pre-Billing                             | Shows list of Visits with Issues that need to mitigated<br>– Authorization, Compliance, POC, Needs<br>Confirmation, etc. | To be used daily to confirm and correct visits<br>with issues to stay on track for payroll each<br>Tuesday   | Billing > Pre-Billing > View Report                                                              |  |  |  |  |  |  |  |  |  |  |
|                                         | Advanced Repor                                                                                                    | ts – Branch Managers                                                                                         |                                                                                                  |  |  |  |  |  |  |  |  |  |  |
| Report Name                             | Description                                                                                                    | Use Case Example                                                                                             | HHAX Report Path                                                                                 |  |  |  |  |  |  |  |  |  |  |
| Auth v Proposed hours / Auth<br>Summary | View weekly utilization                                                                                                  | To review how we are utilizing Patient authorizations                                                        | Patient Authorization report/ Reporting 2.0                                                      |  |  |  |  |  |  |  |  |  |  |
| Scheduled Vs Actual Hours by Caregiver  | Shows visits where the clock in/out time and the scheduled time were off by a set number defined by the user             | View any visit where the start/end time was<br>more than 15 minutes off from the scheduled<br>start/end time | Report > Visit > Scheduling > Scheduled Vs<br>Actual Hours by Caregiver                          |  |  |  |  |  |  |  |  |  |  |

## **Example of a report in HHAX – Caregiver Compliance**

#### **Report > Caregiver > Compliance > Medicals/Other Compliance Item Due Report**

| Medicals/Other Compliance Item Due Report         Office(s):       Starkville         Office(s):       Starkville         Item Status:       Pending, Overdue         Item Result(s):       All         Item Status:       Pending, Overdue         Item Result(s):       All         Item Result(s):       All                                                                                                    |  |
|----------------------------------------------------------------------------------------------------|--|
| Office(s):       Starkville       Compliance Type:       All       Compliance Item(s):       All       Compliance Item(s):       Compliance Item(s):       Com                                                                                                    |  |
| Caregiver All Caregiver All Caregiver All that are Overdue or Pending.                                                                                                    |  |
| Entry From Date:   Due Date From:   Completion Date   From:   Completion Date   To:   Work From Date:   Work To Date:                                                                                                    |  |
| Visit Status: All  Visit Status: All  Visit Status: |  |

| Caregiver Code | Caregiver<br>Status | Caregiver Name         | Caregiver<br>Discipline                                           | Office     | Contracts              | Caregiver Phone               | Caregiver<br>Email 🚽           | Languages | Caregiver Team | Compliance Type  | Compliance Item                                                              | Compliance<br>Item Status | Compliance<br>Result | Compliance<br>Due Date | Compliance<br>Completion<br>Date | Worked<br>Date | Vorked<br>Date |
|----------------|---------------------|------------------------|-------------------------------------------------------------------|------------|------------------------|-------------------------------|--------------------------------|-----------|----------------|------------------|------------------------------------------------------------------------------|---------------------------|----------------------|------------------------|----------------------------------|----------------|----------------|
| 034-15087      | Active              | BOATMAN E LINDA        | CNA, HCSS, HHA,<br>HMK, HSK, Other<br>(Non Skilled),<br>PCA, RESP | Starkville | Mississippi-<br>Waiver | 662-262-7327                  | etter89@yahoo.<br>com          | English   | MS034_FLD01    | Other Compliance | National Criminal<br>Background Check<br>(Fingerprint 43-11-13<br>or 41-4-7) | Overdue                   | N/A                  | 01/13/2023             | N/A                              | N/A            | N/A            |
| 034-15089      | Active              | PATTERSON S<br>VANORIA | HHA, HMK, HSK,<br>Other (Non<br>Skilled), PCA,<br>RESP            | Starkville | Mississippi-<br>Waiver | 662-794-0142                  | vanoriapbugs83<br>@gmail.com   | English   | MS034_FLD01    | Other Compliance | Auto<br>Insurance/Waiver                                                     | Overdue                   | N/A                  | 04/30/2023             | N/A                              | N/A            | N/A            |
| 034-14708      | Active              | BROOKS R<br>TYMESHA    | HCSS, HHA, HMK,<br>HSK, Other (Non<br>Skilled), PCA,<br>RESP      | Starkville | Mississippi-<br>Waiver | 662-570-5243                  | tymeshabrooks<br>86@gmail.com  | English   | MS034_FLD01    | Other Compliance | HCBS Self-<br>Attestation                                                    | Overdue                   | N/A                  | 05/26/2023             | N/A                              | N/A            | N/A            |
| 034-14039      | Active              | CLARK SENITRA          | HHA, HMK, HSK,<br>PCA, RESP                                       | Starkville | Mississippi-<br>Waiver | 662-341-2364                  | senitrajackson7<br>5@gmail.com | English   | MS034_FLD01    | Other Compliance | Driver's<br>License/State ID                                                 | Overdue                   | N/A                  | 05/31/2023             | N/A                              | N/A            | N/A            |
| 034-14106      | Active              | KEMP C ALICIA          | HHA, HMK, HSK,<br>PCA, RESP                                       | Starkville | Mississippi-<br>Waiver | 662-617-4067/662-<br>617-4067 | kempalicia16@<br>gmail.com     | English   | MS034_FLD01    | Other Compliance | CPR Certification (on-<br>line accepted)                                     | Overdue                   | N/A                  | 06/02/2023             | N/A                              | N/A            | N/A            |

HelpatHome. 17

#### Demonstration

- Are there reports not mentioned today that you used before HHAX?
- What reports do you want to see demonstrated?

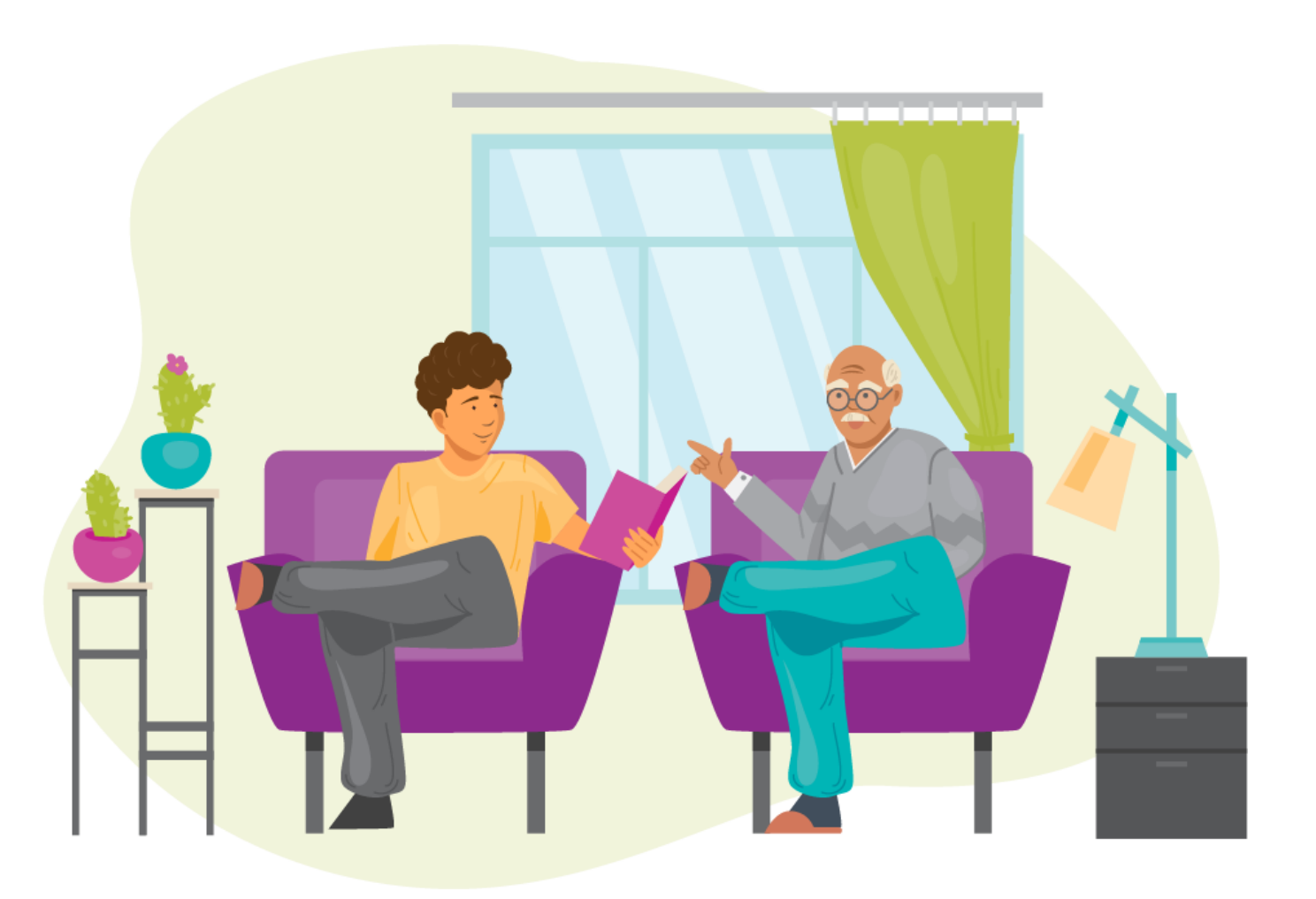

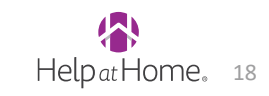

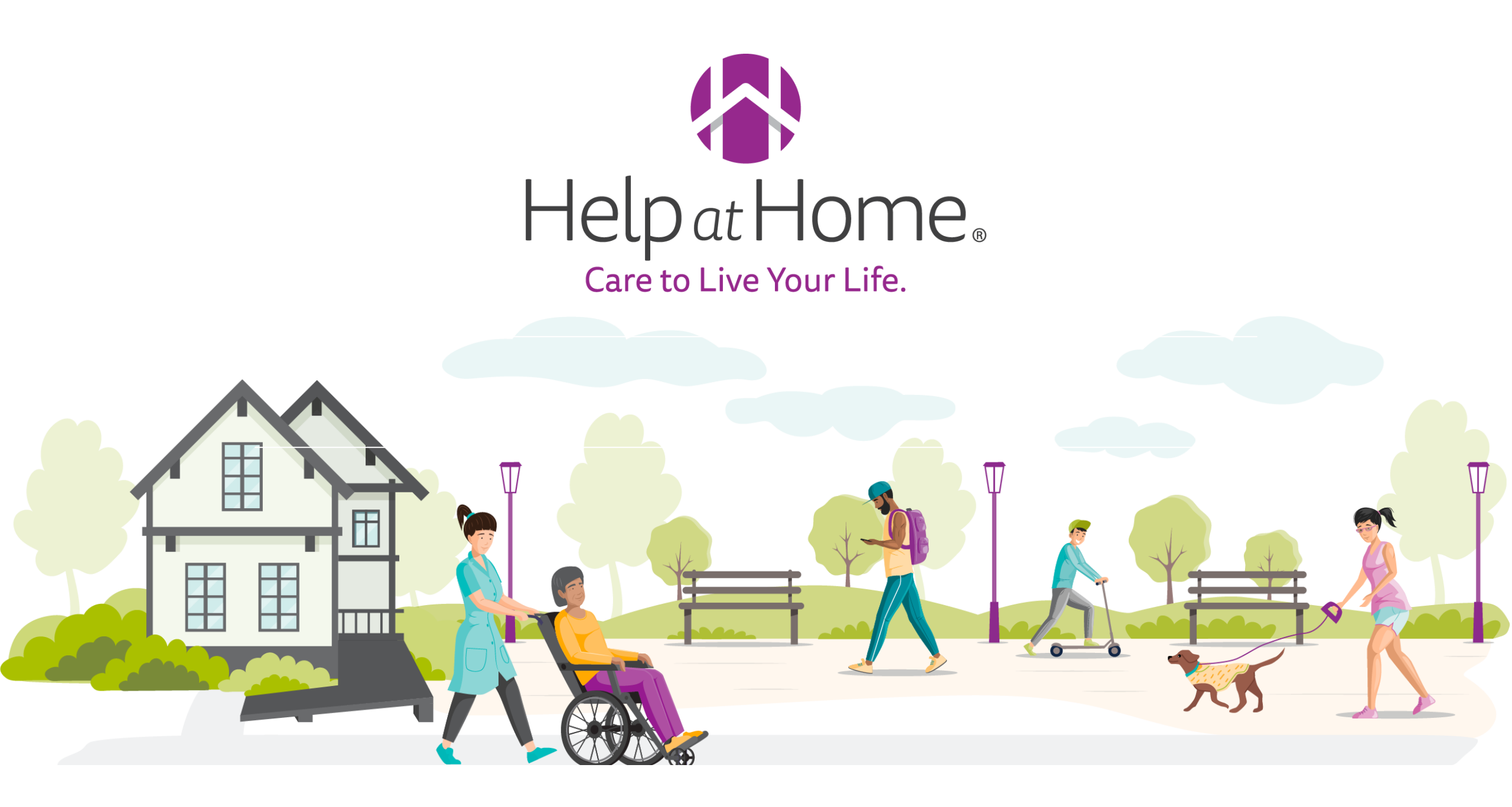